# 新リリカラネット

# 「出荷証明書」作成の流れ

リリカラ株式会社

2019/06/12

| 1. 出荷証明書                        |         |       |      |         |
|---------------------------------|---------|-------|------|---------|
| Lilycolor Net                   | 出       | 荷証明書  |      | 2       |
| 商品情報 品量対照                       | 在厚煎会    | 出荷実績  | 免送情報 | 山荷草明書   |
| 出荷日:<br>2019/01/07 ~ 2019/01/07 | 品番: 数量: | 注文番号: | 技用   |         |
| 1                               |         |       |      |         |
|                                 |         |       |      |         |
|                                 |         |       |      |         |
|                                 |         |       |      |         |
|                                 |         |       |      |         |
|                                 |         |       |      |         |
|                                 |         |       |      | 3       |
|                                 |         |       |      | ×ニューへ戻る |

| ① 検索条件 |                               |
|--------|-------------------------------|
| 出荷日    | ・・・出荷日の範囲を指定します。              |
| 品番     | ・・・品番を指定します。 <u>省略可能です。</u>   |
| 数量     | ・・・数量を指定します。 <u>省略可能です。</u>   |
| 注文番号   | ・・・注文番号を指定します。 <u>省略可能です。</u> |
| 検索     | ・・・入力された条件で検索を開始します。          |
|        |                               |

● ↓「2. 出荷証明書 - 出荷行選択」へ

## ② 利用者名

クリックすると、プロフィール編集画面へ遷移します。

③ メニューに戻る

メインメニューへ戻ります。

| Lilyo        | color N                   | let                         | 出     | 荷証明   | 書  |      |        | 2019/6/10 18:24:11<br>標 o |
|--------------|---------------------------|-----------------------------|-------|-------|----|------|--------|---------------------------|
| 商品情          | 暖                         | 品冊対照                        | 在庫照会  | 出荷实   | 緖  | 発送情報 | 出      | 荷証明書                      |
| 出荷E          | 1:                        | 品 番:                        | 数 量:  | 注文番   | 号: |      |        |                           |
| 2019         | /06/10 ~                  | 2019/06/10                  |       |       |    | 検索   |        |                           |
| 検索し7<br>※ 一度 | :結果 <b>167</b> f<br>に選択でき | 件 見つかりました。<br>るのは 14 件までです。 |       |       |    |      |        |                           |
| 選択           | 出荷日                       | 品名                          | 品書    | 数量    | 単位 | ロット  | 注文No   |                           |
|              | 010610                    | LBX-9176(XB-710)            | 9176  | 6.00  | m  | 0350 | YM1305 | E 3                       |
|              | 010610                    | LBX-9199(XB-759)            | 9199  | 23.00 | m  | 4318 | YM1305 | E 3                       |
|              | 010610                    | LBX-9192(XB-751)            | 9192  | 15.00 | m  | 4325 | YM1305 | E 3                       |
|              | 010610                    | LRP-73152(6524)             | 73152 | 16.00 | m  | 9418 | YS4382 | D 1                       |
|              | 010610                    | LRP-73121(5039)             | 73121 | 4.00  | m  | 2005 | YS4383 | D 1                       |
|              | 010610                    | LB-9129(9030)               | 9129  | 25.00 | m  | 4125 | YA4487 | E 3                       |
|              | 010610                    | LBX-9177(XB-711)            | 9177  | 14.00 | m  | 1050 | YA4487 | E 3                       |
|              | 010610                    | LBX-9175(XB-709)            | 9175  | 20.00 | m  | 0863 | YA4487 | E 3                       |
|              | 010610                    | LV-1359(6046)               | 1359  | 14.00 | m  | 0637 | YE3747 | E 3                       |
|              | 010610                    | LBX-9189(XB-745)            | 9189  | 10.00 | m  | 9424 | YE3748 | E 3                       |
|              | 010610                    | LBX-9181(XB-726)            | 9181  | 17.00 | m  | 8607 | YI1613 | E 3                       |
| , 🔲          | 010610                    | LB-9102                     | 9102  | 4.00  | m  | 4037 | YI1613 | F 3                       |
|              |                           | 出荷行の選択                      |       |       |    |      |        | メニューへ戻る                   |

### 選択

出荷証明書に記載する明細にチェックをします。

※一度に選択できるのは 14件までです

#### ② 出荷行選択

チェックした明細の出荷証明書作成画面に遷移します。

|    | 3. H                   | 出荷証明       | 書 -     | 明細編        | 集       |       |       |      |            |                 |            |
|----|------------------------|------------|---------|------------|---------|-------|-------|------|------------|-----------------|------------|
| L  | ilyco                  | olor Net   |         |            |         | 出荷証   | E明書   | ł    |            | 2019/6/10 18:26 | :40<br>E o |
| 10 | 品情報                    |            | 品番対照    | (          | 在庫照会    |       | 出荷実績  |      | 免送情報       | 出荷証明書           |            |
|    | <b>出荷日:</b><br>2019/06 | 5/10 ~ 201 | 9/06/10 | 品 徽:       | 数量:     | : ž   | 主文番号: | 検    | 索          |                 |            |
|    | 選択                     | 出荷日        | а       | 商品名(商品     | 品番号)    | 数量    | 単位    | F☆情報 |            | 備考              | ;          |
|    | 1                      | 令和元年06     | 月10日    | LBX-9177() | XB-711) | 14.00 | m     |      | 32/1752/12 |                 |            |
|    | 2                      | 令和元年06     | 月10日    | LBX-9175() | XB-709) | 20.00 | m     |      | 32/1772/12 |                 |            |
|    |                        | 2          | (;      | 3)         |         | Ð     |       |      |            | 1               |            |
|    | 出荷行道                   | 墓沢へ戻る      | ~ ~ 7   | ダ部入力       | 選択面間    | 町へ戻る  |       |      |            | メニューへ戻る         |            |

#### ① 備考欄

備考の編集が行えます。

② 出荷行選択へ戻る

前画面へ戻ります。

#### ③ ヘッダ部入力 … 明細が確定したらこちらをクリック

明細の追加が済んだら、証明書を作成するためのヘッダ部入力画面へ移ります。

● ↓ 「5. 出荷証明書 - ヘッダ部入力画面」へ

④ 選択画面へ戻る … 明細を追加、修正したい時はこちらをクリック

出荷情報選択画面に戻り、追加する明細の検索を行えます。

#### ● ↓「4. 出荷証明書 - 追加検索画面」へ

| 4. Ľ    | 出荷証明書 -           | - 追加検索画面         | ប       |          |                        |
|---------|-------------------|------------------|---------|----------|------------------------|
| Lilyco  | olor Net          |                  | 出荷証明書   | :        | 2019/6/10 18:33:29 標 🛛 |
| 商品情報    | 品番対照              | 在庫照会             | 出荷実績    | 免送情報     | 出荷証明書                  |
| 出荷日:    |                   | 品番: 数量:          | 注文番号:   |          |                        |
| 2019/06 | 5/10 ~ 2019/06/10 |                  |         | 追加検索     |                        |
| No.     | 出荷日               | 商品名(商品番号)        | 数量 単位   | F☆情報     | 備考                     |
| 1       | 令和元年06月10日        | LBX-9177(XB-711) | 14.00 m | ヨコハマテンイレ | A                      |
| 2       | 令和元年06月10日        | LBX-9175(XB-709) | 20.00 m | ヨコハマテンイレ |                        |
|         |                   |                  |         |          |                        |
|         |                   |                  |         |          |                        |
|         |                   |                  |         |          |                        |
|         |                   |                  |         |          |                        |
|         |                   |                  |         |          |                        |
|         |                   |                  |         |          |                        |
|         |                   |                  |         |          |                        |
|         |                   |                  |         |          |                        |
|         |                   |                  |         |          |                        |
|         |                   |                  |         |          |                        |
|         |                   |                  |         |          | メニューへ戻る                |

すでに選択済みの明細が表示されます。

検索条件を入力し、「追加検索」ボタンで検索→出荷行選択を繰り返し行います。(最大14行)

| 選択 | 出荷日    | 品名               | 品番   | 数量    | 単位 | ロット  | 注文No   | ▲<br>▼ |
|----|--------|------------------|------|-------|----|------|--------|--------|
|    | 010610 | LBX-9177(XB-711) | 9177 | 14.00 | m  | 1050 | YA4487 | E 3    |
|    | 010610 | LBX-9175(XB-709) | 9175 | 20.00 | m  | 0863 | YA4487 | E 3    |
|    | 010610 | LBX-9176(XB-710) | 9176 | 6.00  | m  | 0350 | YM1305 | E 3    |
| _  |        | 7 S              |      |       |    |      |        |        |

明細を除外したい場合は、除外したい明細を検索し、チェックを外す→「出荷行選択」ボタンを押すとい う操作で可能です。選択済みの明細は灰色で表示されます。

|     |      | el           |                  | 出何訂   | L明書  | F    |          |              |
|-----|------|--------------|------------------|-------|------|------|----------|--------------|
| 品情報 |      | 品番対照         | 在庫服会             | 1     | 出荷実績 |      | 発送情報     | 出荷証明書        |
|     |      |              |                  |       |      |      | (N       | o. (新規追加) )  |
|     |      |              |                  |       |      |      | 作成       | 8 2019/06/10 |
| (株) | ABCD | EFG          |                  |       |      |      | 御中 •     |              |
|     |      |              |                  |       |      |      | 拠点       | 名 01:首都图営棄本部 |
| 現場  | 名リ   | リカラ(株)       |                  |       |      |      |          |              |
| 現場伯 | È所 東 | 京都新宿区西       | 新宿7-5-20         |       |      |      |          | (2)          |
| 超工業 | 毛者 リ | リカラ          |                  |       |      |      |          |              |
|     |      |              |                  |       |      |      |          |              |
| No. | 8    | 荷日           | 商品名(商品番号)        | 数量    | 単位   | F☆情報 |          | 備考           |
| 1   | 令和元  | ≢06月10日      | LBX-9177(XB-711) | 14.00 | m    |      | ヨコハマテンイレ |              |
| 2   | 令和元年 | ≢06月10日      | LBX-9175(XB-709) | 20.00 | m    |      | ヨコハマテンイレ |              |
|     | 令和元年 | ≇06月10日      | LRP-73152(6524)  | 16.00 | m    |      | コウホクテンイレ |              |
| 3   | 令和元  | ≖06月10日      | LRP-73121(5039)  | 4.00  | m    |      | コウホクテンイレ |              |
| 3   |      |              |                  |       |      |      |          |              |
| 3   |      | ~ <b>~</b> ) |                  | (4    | )    |      |          |              |
| 3   | (    |              |                  |       |      |      |          |              |

作成日 ・・・出荷証明書に表示する日付を入力します。(必須)

宛先 ・・・出荷証明書に表示する宛先を入力します。<u>自動入力されますが、修正可能です。</u>

拠点名 ・・・出荷証明書に表示する発行元を指定します。(必須)

② 出荷情報

出荷証明書に表示する情報一覧を入力します。項目は「現場名」「現場住所」「施工業者」が自動で入力 されますが、修正可能です。

③ 明細行編集へ戻る

前画面へ戻り、明細の追加削除を行えます。

● ↑「3. 出荷証明書 - 明細編集」へ

④ 出力ボタン

PDF 出力 ・・・電子印付きの出荷証明書が作成され、ダウンロードリンクが表示されます。 ※SDS が登録されている商品が選択されていた場合、同時にダウンロードリンクが表示されます。